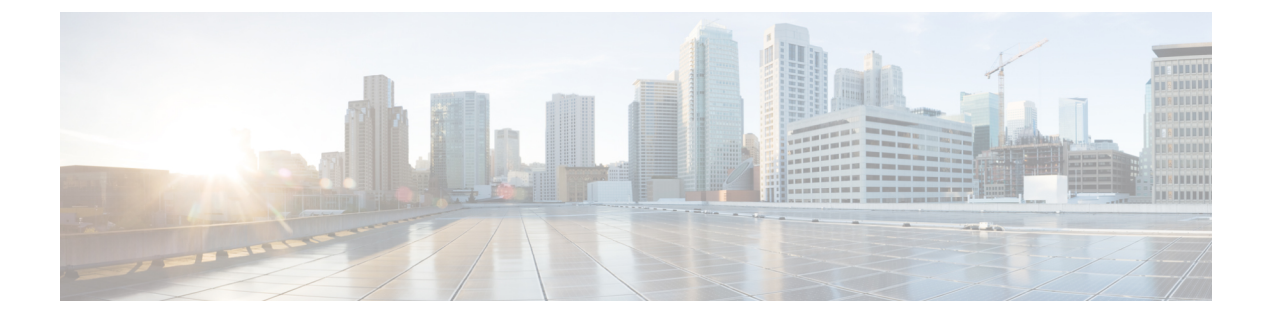

# IPv6 Web 認証の設定

- IPv6 Web 認証の前提条件, 1 ページ
- IPv6 Web 認証の制限, 1 ページ
- IPv6 Web 認証について、2 ページ
- IPv6 Web 認証の設定方法, 3 ページ
- IPv6 Web 認証の確認, 10 ページ
- その他の参考資料, 11 ページ
- IPv6 Web 認証の機能情報, 13 ページ

## IPv6 Web 認証の前提条件

次の設定を、IPv6 Web 認証を開始する前に行う必要があります。

- IPv6 デバイス トラッキング
- IPv6 DHCP スヌーピング
- ・wlan上の802.1xタイプのセキュリティをディセーブルにします。
- ・各 WLAN には、vlan が関連付けられている必要があります。
- ・デフォルトの wlan 設定を shutdown から no shutdownに変更します。

#### 関連トピック

WLAN のセキュリティのイネーブル化, (5ページ)

## IPv6 Web 認証の制限

次の制限は、IPv6 Web 認証の使用時に適用されます。

関連トピック

WLAN のセキュリティのイネーブル化, (5ページ)

## IPv6 Web 認証について

Web 認証は、レイヤ3セキュリティ機能です。スイッチでは、有効なユーザー名とパスワードを 入力するまで、特定のクライアントからの IP トラフィック (DHCP および DNS 関連パケットを 除く)を拒否します。これはサプリカントまたはクライアントユーティリティを必要としないシ ンプルな認証方式です。一般に Web 認証は、ゲスト アクセス ネットワークを展開する顧客が使 用します。HTTPとHTTPSの両方からのトラフィックで、ページがログインページを表示できる ようにします。

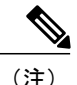

Web 認証は、データ暗号化を提供せず、通常は、接続が常に重要になるホットスポットまた はキャンパス環境用のシンプルなゲストアクセスとして使用されます。

WLANは、Webベース認証のsecurity webauth として設定されます。スイッチは次のタイプのWeb ベース認証をサポートしています。

- •Web 認証: クライアントが Web ページにクレデンシャルを入力し、次に Wlan コントローラ によって検証されます。
- Web 同意: Wlan コントローラは、[Accept/Deny] ボタンが用意されたポリシーページを提供 します。ネットワークにアクセスするには、[Accept] ボタンをクリックします。

一般に Wlan はオープン認証用に設定されます。つまり、レイヤ2認証なしで、Web ベースの認 証メカニズムが使用されるときに設定されます。

### Web 認証プロセス

次のイベントは、WLAN が Web 認証用に設定されている場合に発生します。

- ユーザは、Web ブラウザを開き、URL アドレスとして、たとえば、http://www.example.com を入力します。クライアントは、このURLのDNS要求を送信して、宛先のIPアドレスを取 得します。スイッチはDNS要求をDNSサーバにバイパスし、サーバは宛先www.example.com のIPアドレスが含まれているDNS応答で応答します。次にこれがワイヤレスクライアント に転送されます。
- クライアントは、宛先 IP アドレスで TCP 接続を開こうとします。www.example.com の IP アドレス宛ての TCP SYN パケットを送信します。
- スイッチにはクライアントに設定されたルールがあり、www.example.comのプロキシとして 機能できません。www.example.comのIPアドレスとしての送信元とともにクライアントに TCP SYN-ACKパケットを戻します。クライアントは、スリーウェイ TCPハンドシェイクを 完了するためにTCP ACKパケットを戻し、TCP 接続が完全に確立されます。

- クライアントは、www.example.com 宛ての HTTP GET パケットを送信します。スイッチはこのパケットをインターセプトし、リダイレクト処理用に送信します。HTTP アプリケーションゲートウェイは、クライアントによって要求された HTTP GET への応答として、HTML 本文を準備し送信します。この HTML では、クライアントはスイッチのデフォルトの Web ページ(たとえば、http://<Virtual-Server-IP>/login.html) に転送されます。
- クライアントは、たとえば、www.example.comなどのIPアドレスとのTCP接続を閉じます。
- クライアントは仮想 IP に移動する場合に、スイッチの仮想 IP アドレスで TCP 接続を開こう とします。スイッチに、仮想 IP 用の TCP SYN パケットを送信します。
- スイッチはTCPSYN-ACKで返答し、クライアントはハンドシェイクを完了するために、TCP ACKをスイッチに戻します。
- ・クライアントは、ログインページの要求のために、仮想 IP 宛ての /login.html 用に HTTP GET を送信します。
- この要求は、スイッチのWebサーバで許可され、サーバはデフォルトログインページで応答します。クライアントは、ユーザがログインできるブラウザウィンドウでログインページを受信します。

#### 関連トピック

WPA のディセーブル化, (3ページ) WLAN のセキュリティのイネーブル化, (5ページ) WLAN のパラメータ マップのイネーブル化, (5ページ) WLAN の認証リストのイネーブル化, (6ページ) グローバル Web 認証 WLAN パラメータ マップの設定, (6ページ) WLAN の設定, (7ページ) グローバル コンフィギュレーション モードの IPv6 のイネーブル化, (9ページ) パラメータ マップの確認, (10ページ) 認証リストの確認, (10ページ)

### IPv6 Web 認証の設定方法

### WPA のディセーブル化

#### はじめる前に

802.1x をディセーブルにします。一般的な Web 認証では、レイヤ2セキュリティを使用しません。レイヤ2セキュリティを削除するには、この設定を使用します。

#### 手順の概要

- 1. configureterminal
- **2.** wlan test1 2 test1
- 3. no security wpa

#### 手順の詳細

|       | コマンドまたはアクション                                    | 目的                                  |
|-------|-------------------------------------------------|-------------------------------------|
| ステップ1 | configureterminal                               | グローバルコンフィギュレーションモードを開<br>始します。      |
|       | 例:                                              |                                     |
|       | Switch# configure terminal                      |                                     |
| ステップ2 | wlan test1 2 test1                              | WLAN を作成し、SSID を割り当てます。             |
|       | <b>例:</b><br>Switch(config)# wlan test1 2 test1 |                                     |
| ステップ3 | no security wpa                                 | Wlan に対して WPA のサポートをディセーブル<br>にします。 |
|       | 例:<br>Switch(config-wlan)# no security wpa      |                                     |

#### 次の作業

次をイネーブルにします。

- ・セキュリティ Web 認証
- ・パラメータ ローカル
- ・認証リスト

#### 関連トピック

Web 認証プロセス, (2ページ)

### WLAN のセキュリティのイネーブル化

#### 手順の概要

- 1. parameter-map type web-auth global
- **2. virtual-ip ipv4** 192.0.2.1
- **3. virtual-ip ipv6** 2001:db8::24:2

#### 手順の詳細

|               | コマンドまたはアクション                                                                 | 目的                                     |
|---------------|------------------------------------------------------------------------------|----------------------------------------|
| ステップ1         | parameter-map type web-auth global                                           | すべての Web 認証 wlan にパラメータ マッ<br>プを適用します。 |
|               | 例:<br>Switch(config)# parameter-map type web-auth global                     |                                        |
| ステップ <b>2</b> | virtual-ip ipv4 192.0.2.1<br>例:                                              | 仮想ゲートウェイのIPv4アドレスを定義し<br>ます。           |
|               | Switch(config-params-parameter-map)# virtual-ip<br>ipv4 192.0.2.1            |                                        |
| ステップ3         | virtual-ip ipv6 2001:db8::24:2                                               | 仮想ゲートウェイのIPv6アドレスを定義し<br>ます。           |
|               | 例:<br>Switch(config-params-parameter-map)# virtual-ip<br>ipv6 2001:db8::24:2 |                                        |

関連トピック

IPv6 Web 認証の前提条件, (1ページ)
IPv6 Web 認証の制限, (1ページ)
Web 認証プロセス, (2ページ)

## WLAN のパラメータ マップのイネーブル化

#### 手順の概要

I

1. security web-auth parameter-map <mapname>

#### 手順の詳細

|       | コマンドまたはアクション                                                               | 目的                        |
|-------|----------------------------------------------------------------------------|---------------------------|
| ステップ1 | security web-auth parameter-map <mapname></mapname>                        | wlan 用の Web 認証をイネーブルにし、パラ |
|       |                                                                            | メータ マップを作成します。            |
|       | 例:<br>Switch(config-wlan)# security web-auth parameter-map<br>webparalocal |                           |

関連トピック

#### Web 認証プロセス, (2ページ)

## WLAN の認証リストのイネーブル化

手順の概要

#### 1. security web-auth authentication-list webauthlistlocal

#### 手順の詳細

|       | コマンドまたはアクション                                           | 目的                                               |
|-------|--------------------------------------------------------|--------------------------------------------------|
| ステップ1 | security web-auth authentication-list webauthlistlocal | wlan 用の Web 認証をイネーブルにし、ローカ<br>ル Web 認証リストを作成します。 |
|       | 例:<br>Switch(config-wlan)# security web-auth           |                                                  |

#### 関連トピック

Web 認証プロセス, (2ページ)

### グローバル Web 認証 WLAN パラメータ マップの設定

この例を使用して、グローバル Web 認証 WLAN を設定し、パラメータ マップを追加します。

#### 手順の概要

- 1. parameter-map type webauth global
- **2.** virtual-ip ipv6 2001:db8:4::1
- 3. ratelimit init-state-sessions 120
- 4. max-https-conns 70

#### 手順の詳細

|              | コマンドまたはアクション                                                                                                    | 目的                                                                         |
|--------------|----------------------------------------------------------------------------------------------------|----------------------------------------------------------------------------|
| ステップ1        | parameter-map type webauth global<br>例:<br>Switch (config)# parameter-map type webauth global                         | グローバル Web 認証を設定し、パラメータマップを<br>追加します。                                       |
| <u>ステップ2</u> | virtual-ip ipv6 2001:db8:4::1<br>例:<br>Switch (config-params-parameter-map)#<br>virtual-ip ipv6 2001:db8:4::1         | 認証用のワイヤレス クライアントに表示される仮想<br>ゲートウェイ IP アドレスを定義します。                          |
| ステップ3        | ratelimit init-state-sessions 120<br>例:<br>Switch (config-params-parameter-map)#<br>ratelimit init-state-sessions 120 | グローバル レート制限を設定して、スイッチで Web<br>クライアントが使用できる帯域幅を制限し、オーバー<br>フラッディング攻撃を防止します。 |
| ステップ4        | max-https-conns 70<br>例:<br>Switch (config-params-parameter-map)#<br>max-http-conns 70                                | オーバーフラッディング攻撃を防止するため、スイッ<br>チで試行される http 接続の最大数を設定します。                     |

#### 関連トピック

Web 認証プロセス, (2ページ) WLAN の設定, (7ページ)

### WLAN の設定

I

はじめる前に

•WLANは、Vlanが関連付けられている必要があります。デフォルトでは、新しいWlanは常に設定要件に応じて変更できるVlan1に関連付けられます。

•WLAN を no shutdown に設定して、イネーブルにします。デフォルトでは、Wlan は shutdown パラメータで設定され、ディセーブルです。

#### 手順の概要

- **1.** wlan *1*
- 2. client vlan interface ID
- 3. security web-auth authentication list webauthlistlocal
- 4. security web-auth parameter-map global
- 5. no security wpa
- 6. no shutdown
- 7. end

#### 手順の詳細

|       | コマンドまたはアクション                                                                                                    | 目的                                                  |
|-------|----------------------------------------------------------------------------------------------------|-----------------------------------------------------|
| ステップ1 | wlan 1                                                                                                    | wlan を作成し、SSID を割り当てます。                             |
|       | 例:<br>Switch(config-wlan)# wlan 1 name vicweb ssid<br>vicweb                                                                                      |                                                     |
| ステップ2 | client vlan <i>interface ID</i><br>例:<br>Switch(config-wlan)# client vlan VLAN0136                                                                | クライアントを vlan インターフェイスに割り当<br>てます。                   |
| ステップ3 | security web-auth authentication list<br>webauthlistlocal<br>例:<br>Switch(config-wlan)# security web-auth<br>authentication-list webauthlistlocal | wlan 用の Web 認証を設定します。                               |
| ステップ4 | security web-auth parameter-map global<br>例:<br>Switch(config-wlan)# security web-auth<br>parameter-map global                                    | wlan にパラメータ マップを設定します。                              |
| ステップ5 | no security wpa<br>例:<br>Switch(config-wlan)# no security wpa                                                                                     | wlan のセキュリティ ポリシーを設定します。こ<br>れにより wlan がイネーブルになります。 |
| ステップ6 | no shutdown<br>例:<br>Switch(config-wlan)# no shutdown                                                                                             | Wlan を設定して、イネーブルにします。                               |

|                   | コマンドまたはアクション                | 目的                                                   |
|-------------------|-----------------------------|------------------------------------------------------|
| <br>ステップ <b>1</b> | end                         | 特権 EXEC モードに戻ります。また、Ctrl+Z<br>キーを押しても、グローバル コンフィギュレー |
|                   | Switch(config) # <b>end</b> | ンヨン モードを除了 てきより。                                     |

関連トピック

グローバル Web 認証 WLAN パラメータ マップの設定, (6 ページ) Web 認証プロセス, (2 ページ) グローバル コンフィギュレーション モードの IPv6 のイネーブル化, (9 ページ)

### グローバル コンフィギュレーション モードの IPv6 のイネーブル化

Web 認証用にグローバル コンフィギュレーションの IPv6 をイネーブルにします。

#### 手順の概要

- 1. configure terminal
- 2. web-auth global
- 3. virtual IPv6

#### 手順の詳細

I

|       | コマンドまたはアクション                                                                  | 目的                                                                             |
|-------|-------------------------------------------------------------------------------|--------------------------------------------------------------------------------|
| ステップ1 | configure terminal                                                            | グローバル コンフィギュレーション モードを開始し<br>ます。                                               |
|       | <b>例</b> :<br>Switch# <b>configure terminal</b>                               |                                                                                |
| ステップ2 | web-auth global<br>例:<br>Switch(config)# parameter-map type<br>webauth global | パラメータ マップのタイプを Web 認証としてグロー<br>バルに設定します。                                       |
| ステップ3 | virtual IPv6<br>例:<br>Switch(config-params-parameter-map)#<br>virtual-ip ipv6 | Web 認証用の仮想 IP として IPv6 を選択します。<br>(注) Web 認証用の優先 IP として IPv4 を選択す<br>ることもできます。 |

**関連トピック** WLAN の設定, (7 ページ) Web 認証プロセス, (2 ページ) パラメータ マップの確認, (10 ページ)

### IPv6 Web 認証の確認

### パラメータ マップの確認

Wlan に対して設定したパラメータ マップを確認するには、show running configuration コマンド を使用します。

手順の概要

#### 1. show running config

#### 手順の詳細

|       | コマンドまたはアクション                    | 目的                                                     |
|-------|---------------------------------|--------------------------------------------------------|
| ステップ1 | show running config             | スイッチの実行コンフィギュレーション全体を表示しま<br>す。パラメータマップのグレップを行い結果を表示しま |
|       | 例:<br>Switchshow running config | す。                                                     |

```
wlan alpha 2 alpha
no security wpa
no security wpa akm dotlx
no security wpa wpa2
no security wpa wpa2 ciphers aes
security web-auth
security web-auth authentication-list webauthlistlocal
security web-auth parameter-map webparalocal
```

#### 関連トピック

### 認証リストの確認

Wlan に対して設定した認証リストを確認するには、show running configuration コマンドを使用します。

#### 手順の概要

- 1. show running configuration
- **2**. end

#### 手順の詳細

|       | コマンドまたはアクション                            | 目的                                                                        |
|-------|-----------------------------------------|---------------------------------------------------------------------------|
| ステップ1 | show running configuration              | Wlan の設定を表示します。                                                           |
|       | <b>例:</b><br>Switch#show running-config | Switch# show running-config                                               |
| ステップ2 | end<br>例:<br>Switch(config)# end        | 特権 EXEC モードに戻ります。 また、Ctrl+Z キーを押<br>しても、グローバル コンフィギュレーション モードを<br>終了できます。 |

| Switch#show running-config                             |
|--------------------------------------------------------|
|                                                        |
|                                                        |
| ••••••                                                 |
| wlan alpha 2 alpha                                     |
| no security wpa                                        |
| no security wpa akm dot1x                              |
| no security wpa wpa2                                   |
| no security wpa wpa2 ciphers aes                       |
| security web-auth                                      |
| security web-auth authentication-list webauthlistlocal |
| security web-auth parameter-map webparalocal           |
| •••••                                                  |
| •••••                                                  |
|                                                        |

#### 関連トピック

パラメータ*マップの*確認, (10ページ) Web 認証プロセス, (2ページ)

# その他の参考資料

I

関連資料

| 関連項目             | マニュアルタイトル                                                                                           |
|------------------|----------------------------------------------------------------------------------------------------|
| IPv6 コマンド リファレンス | IPv6 Command Reference (Catalyst 3850<br>Switches)IPv6 Command Reference (Cisco WLC 5700<br>Series) |

| 関連項目     | マニュアル タイトル                                                                                                    |
|----------|----------------------------------------------------------------------------------------------------|
| Web 認証設定 | Security Configuration Guide (Catalyst 3850<br>Switches)Security Configuration Guide (Cisco WLC<br>5700 Series) |

#### エラー メッセージ デコーダ

| 説明                                                                 | Link                                                             |
|--------------------------------------------------------------------|------------------------------------------------------------------|
| このリリースのシステム エラー メッセージを<br>調査し解決するために、エラー メッセージ デ<br>コーダ ツールを使用します。 | https://www.cisco.com/cgi-bin/Support/Errordecoder/<br>index.cgi |

#### MIB

| МІВ                  | MIBのリンク                                                                                                    |
|----------------------|----------------------------------------------------------------------------------------------------|
| 本リリースでサポートするすべての MIB | 選択したプラットフォーム、Cisco IOS リリー<br>ス、およびフィーチャ セットに関する MIB を<br>探してダウンロードするには、次の URL にあ<br>る Cisco MIB Locator を使用します。<br>http://www.cisco.com/go/mibs |

#### シスコのテクニカル サポート

| 説明                                                                                                    | Link                         |
|----------------------------------------------------------------------------------------------------|------------------------------|
| シスコのサポート Web サイトでは、シスコの<br>製品やテクノロジーに関するトラブルシュー<br>ティングにお役立ていただけるように、マニュ<br>アルやツールをはじめとする豊富なオンライン<br>リソースを提供しています。                                                                 | http://www.cisco.com/support |
| お使いの製品のセキュリティ情報や技術情報を<br>入手するために、Cisco Notification Service(Field<br>Notice からアクセス)、Cisco Technical Services<br>Newsletter、Really Simple Syndication(RSS)<br>フィードなどの各種サービスに加入できます。 |                              |
| シスコのサポート Web サイトのツールにアク<br>セスする際は、Cisco.com のユーザ ID およびパ<br>スワードが必要です。                                                                                                    |                              |

I

# IPv6 Web 認証の機能情報

次の表に、このモジュールで説明した機能をリストし、個別の設定情報へのリンクを示します。

| 機能            | リリース               | 変更内容                  |
|---------------|--------------------|-----------------------|
| IPv6 Web 認証機能 | Cisco IOS XE 3.2SE | この機能が導<br>入されまし<br>た。 |

IPv6 Web 認証の機能情報

1